# أكبشل تاسرامملا لضفأ Cisco Business Wireless Mesh

# فدەلا

ا Cisco ةكبش دادعإب مايقلا دنع تاسرامملا لضفأ حرش ةلاقملا هذه نم فدهلا Business Wireless.

ةعجارم كنكميف ،لكاشم نم يناعتو ةيكلساللا كتكبش دادعإب تمق دق تنك اذا <u>امحالصاو Cisco Business Wireless Mesh ةكبش ةكبش ءاطخاً فاشكتساً</u>

ريفوت مټي .ةديدج تڼاك اذإ ىتح ،كيدل لوصولا طاقن جمانرب ثيدحت مەملا نم ىلإ ةجاحب تڼك اذإ .يلاتلا مسقلا يف زاەجلا دعب جمانربلا ليزنت تاطابتر<u>ا</u> <u>قطقنل ثيدحت جمانرب</u> ةعجارم كڼكميف ،جماربلا ةيقرتل ةوطخب ةوطخ تاداشر<u>ا</u> <u>لوصو</u>د.

ةعجارم كنكميف ،دنتسملا اذه يف ةدراولا تاحلطصملاب ةيارد ىلع نكت مل اذإ <u>6ميدجلا تاحلطصملا درسم :Cisco Business</u>

جماربال رادص | قيبطتال ةلباقلا ةزهجأل

- (ثدحألاا ليزنت) 10.0.1.0 | <u>(تانايبلا ةفيحص)</u> ددرتملا رايتلا نم تلوف 145 •
- (ثدحألاا ليزنت) 10.0.1.0 | <u>(تانايبلا ةفيحص)</u> ددرتملا رايتلا نم تلوف 240 •

تايوتحملا لودج

- <u> AP و ةكبشلا عسوم عضو :ةكبشلاً لاصتاً •</u>
- <u>ويدارلا ةانق نييعت :ءادألا</u>

  - <u>ةعداخملا لوصولا طاقن ريثأت ليلقت</u> ه
  - <u>ةانقلا مادختساٍ نيسحت</u> ∘
- <u>ةيتوبكنعلا ةكبشلا يف تاوطخلا ددع :قمدخلا ةدوج •</u>
- HTTP ةروص ةيڨرت :لڨنلا لماكت ∙
  - <u>HTTP تٻاثلا جمانربلا ةروص ةيڧرت تاراٻتعا</u> ∘
  - <u> ؟روصلل رمتسملا ليزنتلا لشف يف بغرت له</u> ∘

ةمدقملا

لەس الح ةكبشلا تاعسومو Cisco نم (AP) ةيكلساللا لوصولا طاقن رفوت لاصتالا نم مجحلا ةطسوتمو ةريغص تاسسۇملا نيكمتل ەميمصت مت رشنلا لبق نم ەدەعت مل لكشب نواعتلاو.

Cisco Business نم ةكبشلا تاعسومو ةيكلساللا لوصولا طاقن مستت

يف ةكبشلا زيمتل ثالثلا زئاكرلا لثمتت امك ،ةنورملاو نامألاو ةطاسبلاب ةيأب ةيحضتلا نود ةيكلسال ةبرجت لضفأ ريفوت لالخ نم ةكبشلا زيزعت ايازم.

رفوي امم ،ةكبشلا ةطشنأ Cisco Business Wireless قيبطت طسبي :**طيسب** ةكبشلا نامأ نيسحت ىلع جمدلا اذه لمعي .ةيجاتنإلاو ريوطتلل مەملا تقولا قرادملا ةمدخلا يدوزمل.

اذه لمعيو .عافدلل ارقتسم اساسأ ةمدقتملا نامألا تالوكوتورب رفوت :**نامألا** ةمدخ دعاست نيح يف ،ةكبشلا رشن رطاخم ليلقت ىلع ايراجت لوبقملا جەنلا لامعألا ةيرارمتسإ نامض ىلع ةيوقلا ءالمعلا

يتلا لودلاو ةريغصلا تاكرشلل ةركتبملا تاجتنملا ةعومجم رفوت :**ةنورملا** ةعيرسلا لمعلا ةئيب عم فيكتلل ةمزاللا ةنورملا (MSP) دمتعم ةرادإ ماظن اهيدل كتاجايتحإ عم بسانم رعسب ةرفوتملا راعسألا بلاوق بسانتت .ريغتلا

# ةيكلسال ةكبش تاحلطصم

- نيمدختسملل حامسلل همادختسإ متي ةكبش يف زاهج **:(AP) لوصولا ةطقن** دنتسملا اذه ىلإ ةددحم تايمست ةفاضإ متت دق .ايكلسال ةكبشلاب لاصتالاب خلإ ،عبات ،رذج ،ديعب ،يساسأ :هتفيظو ىلع ءانب
- لوصولاا طاقن هيف لصتت ايجولوبوطلا عاوناً نم عون **:ةيكلسال ةكبش** لكشب تاكبشلا هذه لمعت .تامولعملا لقنل ضعبلاا اهضعبب ةيكلساللا .نيمدختسملا عيمجل لاصتالا ىلع ظافحلاو تاجايتحالا طبضل يكيمانيد
- يف مكحتلاو ةرادإلاا ةيساسألاا لوصولاا ةطقن رفوت **:ةيساسألا لوصولا ةطقن** قيجراخلا ةكبشلا ةيقب ىلإ لصي يذلا رسجلا وهو .ططخملاو ةيكلساللا ةكبشلا ةطقن لصتت .(ISP) تنرتنإلاا ةمدخ دوزم مادختساب (تنرتنإلاا نوكي ام قداع) قكرح هيجوتب هرودب موقي يذلا يضارتفالاا هجوملاب قرشابم ةيساسألا لوصولا قيسنت يه قيساسألا لوصولا ةطقن .WAN قكبشل ISP قهجاو ىلإ تانايبلا رورم ريدي وهو .ققشعملا قكبشلا لخاد ةيكلسال تامدخ رفوت يتلا لوصولا طاقن عيمج ميدوج ظحالي ثيح ،ةكبشلا ىل علام هدومها (AP) لوصولاا طاقن نيم قدراولا تامول عملا ميدوتل راسم لضفا نأسب رارق لضفا ذاختال راوجلا تامول عمو لي ما ول عمال
- ة ةيكلساللاا ةيلحملاا ةكبشلاا ةرادإب ةيلاحلا لوصولاا ةطقن فيلكت متي **:يساسأ** (WLAN).
- . ةلضفمك ةيلوأ ةردق تاذ ةنيعم لوصو ةطقن جاردا هيف متي دادعا **:لضفم يساساً** ةيساسألا لوصولا ةطقن لقتنتس ،ةيساسألا لوصولا ةطقن لشف ةلاح يف موقت ال اهناف ،ايطايتحا ةلضفملا لوصولا ةطقن خسن متي نأ درجمب .ةلضفملا لضفم يساساً نييعت كيلع نيعتي ال .ىرخأ ةرم ليدبتلاب ايئاقلت
- ىلع يوتحت (AP) لوصو ةطقن :**ةيونات وأ قردق تاذ** ةيساسأ (AP**) لوصو ةطقن** هذه لوصولا ةطقن ليصوت مزلي .ةكبشلا ىلإ ةدوعلاب يعيبط يكلس لاصتا لشف ةلاح يف ةيساسألا لوصولا ةطقن حبصت نأ نكميو تنرثيإ ةكبشب .ةيساسألا لوصولا ةطقن
- ة ەكبشلاب ةلصتم ريغ ةكبشلا يف دعب نع ةعبات لوصو ةطقن **:ةكبشلا عسوم** .ةيكلسلا
- ةكبشل لوصو ةطقن يأ ىلع ەقيبطت نكمي ماع حلطصم **:ةعباتلا لوصولا ةطقن** يساسأك اەنيوكت متي مل.

- لضفأ رفوت لوصو ةطقن يه لصألا لوصولا ةطقن **:ةيلصألا لوصولا ةطقن** ةيساسألا لوصولا ةطقن ىلإ ةدوعلل راسم.
- ة محقن ددحي ةكبش عسوم يه ةعباتال لوصولا ةطقن **:ةعباتال لوصولا ةطقن** ةيساسألا لوصولا ةطقن ىلإ ةدوعلل راسم لضفأك لصألا لوصولا.
- هاجتإ ىلإ ريشي ماع حلطصم يه مداخلا نم لوصولا ةطقن **:مداخلا نم لوصولا ةطقن** مداخلا ىلإ ليمعلا نم لاقتنالا دنع (APs) لوصولا طاقن ربع تانايبلا قفدت.
- تنرتنإلاا نم تانايبلا مداخلا نم لوصولا ةطقن لقنت **:مداخلا نم لوصولا ةطقن** ليمعلا يل
- قاطن نمض ةدوجوملا ةكبشلا تاعسوم **:كرتشملا عقوملا** تاذ **(APs) لوصولا طاقن** تانايبلا لقن ةانقل ثبلا.
- دقعلا فصت ،ماع لكشب .لوصو ةطقن فصول همادختسإ نكمي ماع حلطصم **:دقعلا ا** تامولعملا لاسرا هنكمي وأ ،ةكبش لخاد لعافت وأ لاصتا ءارجإب موقي زاهج يأ ةكبشلا يف .IP ناونع هل نوكيو تنرتنإلاب لاصتالاو اهنيزختو اهلابقتساو ةيكلسال ةيطغت دقعلا لك ربع ةنسحملا ويدارلا تالماعم نمضت ،ةقشعملا تانايبلل ىلعأ تاعرس ريفوتل دقعلا نيب ويدارلا لخادت ليلقت عم ىوصق يلعمو
- تامولعملا جاتحت ،ةيتوبكنع ةيكلسال ةكبش ةكبش يف **:ةكبشلا ةكرح لقن** ةيكلس لوصو ةطقن ىلإ لوصولا ىلإ (LAN) ةيلحملا ةكبشلا يف ةدوجوملا قطقن ىلإ تامولعملا كلت ةداعإ ةيلمع يه Backhaul .تنرتنإلاا ىلإ لوصولل .ةيكلسلا لوصولا

# AP و ةكبشلا عسوم عضو :ةكبشلا لاصتا

### رشنلاو تافاسملا نأشب تايصوت

- ةردقلاا تاذ لوصولا طاقن عقوم نم طخ يف ةكبشلا تاعسوم عض ،نكمأ نإ .1 ةيساسألاا.
- عسومب صاخلا عقوملا رطس يف تانايبلا قفدتل ةكبشلا تاعسوم عض ،نكمأ نإ .2 (ثبلا ىلعأ وأ) لصألا ةكبشلا
- لقنل ةيلاع/ةزاتمم SSID ةراشإ ةوق تانايبلا قفدت ةكبش تاعسوم بلطتت .3 ةيساسألا ةردقلا تاذ مداخلا نم (AP) لوصولا طاقن نم تانايبلا.
- 4. شيوشتلا عليا قراشإلا قبسنل ايند قميق علع قكبشلا عسوم يوتحي نأ بجي (SNR) غلبت (30.
- ةطقن وأ ةرواجملا ةكبشلا عسوم نيب SNR ةميق نم ىندألاا دحلاب ظافتحالاا .5 ةيساسألا ةردقلاا تاذ لوصولا.
- 6. تامولعم رفوتت SNR تامولعم رفوتت. *عسوم < ةكبشلا صخلم < ةبقارملا* دنع يفلخلا لقنلل SNR تامولعم رفوتت.

أثناء العملية، قد تقوم نقطة الوصول الأساسية بتعيين نقطة وصول بديلة من الخادم كأصل عن التخطيط المقصود لخط الموقع لتحسين مخطط الشبكة العنكبوتية بالكامل.

تمق اذإ .ةحوتفم ةحاسم يف ةعقوتملا ةيطغتلا قطانم يلاتلا ططخملا درسي ةبسنب ميقلا هذه ليلقتب مقف ،ةحوتفم ريغ ةقطنم يف ةكبشلا رشنب .30% و 20 نيب حوارتت

| Model     | Recommended Distance<br>(Meters) | Recommended Distance<br>(Feet) |
|-----------|----------------------------------|--------------------------------|
| CBW240AC  | 18 – 21                          | 60 - 70                        |
| CBW140AC  | 15 - 18                          | 50 - 60                        |
| CBW145AC  | 15 - 18                          | 50 - 60                        |
| CBW141ACM | 15 - 18                          | 50 - 60                        |
| CBW142ACM | 10 - 13                          | 32 - 42                        |
| CBW143ACM | 10 - 13                          | 32 - 42                        |

# ويدارلا ةانق نييعت :ءادألا

### ءادألل ويدارلا تاملعم طبض

- (تانايبلا لقن) ةيضارتفالا ةكبشلا ةيلمع 1
- زترەاجيج 5.0 ةعرسب يكلسال قاطن يف 36 ةانقلا .2
- زترەاجيم 80 دنع ةانقلا ضرع .3

#### ةيضارتڧالا ويدارلا ةانق نم جورخلا ىلإ جاتحت دق ،ةكبش لوؤسم كتڧصب. <u>Cisco Business ةكبش ىلع RF تاونق</u> عجار ،تامولعملا نم ديزم ىلع لوصحلل <u>Wireless</u>.

- :ةيفاضإلا ةعسلل ةيساسألا ةردقلا تاذ (AP) لوصولا طاقن رشن رفوي نأ نكمي .2
- ةيسيئرلاا LAN ةكبشل يفاضإ لمح ديصرو ةيفاضإ ةعس 3.
- ةيساسألاا لوصولاا ةطقن لشف ةلاح يف يكلسال راركت .4
- كرتشم عقوم يف ةكبشلا تاعسوم عمجتل ةعسلاو راركتلا ةيناكمإ رفوتت .5
- (ريظنلا) ةرواجملا لوصولا ةطقن نع ةفلتخم ةانق ىلع ەنيوكت مت يسكع لقن .6 ةيساسألا ةردقلا تاذ
- ةردقلاا تاذ ةرواجملا (AP) لوصولا طاقن ةعومجمل ةكرتشملا ةانقلا لخادت ليلقت .7 ةيساسألا

## ةعداخملا لوصولا طاقن ريثأت ليلقت

#### ةيكلساللاا قطانملاا يف ةيساسألاا ةردقلاا تاذ (AP) لوصولاا طاقن ءادأ نيسحت ةمحدزملاا:

- ةيلوألا ةردقلاا تاذ (AP) لوصولا طاقن ءادأ ىلع ةعداخملا لوصولا طاقن رثؤت دق .1 تانايبلا لقن يف ةمدختسملا ةيكلساللا ةانقلا سفن ىلع اهثب ةلاح يف
- ةمئاق نمض ةيساسألا ةردقلا تاذ ةلمتحملا (AP) لوصولا طاقن تاضراعت ضرع .2 *لوصولا طاقن < عداخملا < ةبقارملا* ىلإ لاقتنالاب ةرادإلا.

دعب ىتح ةطرفم تاراطخإ يف ةعداخملا (AP) لوصولا طاقن ببستت دق ىلع ةمالع عضول ةحاتم تارايخ كانه .ةنمآ اهنأ ىلع اهيلع فرعتلا <u>ءالمعلا فيرعت</u> عجار ،تامولعملا نم ديزمل .ةيكلساللا ةئيبلا <u>دانم كان ميرعت خيرات Cisco Business Wireless</u>.

4.

لجأ نم اماحدزأ لقأ ةانق ىلإ ةيساسألا ةردقلا تاذ لوصولا ةطقن ةانق رييغتب مق .5 لثمألا ليغشتلا.

تعد المراقبة لقطة زمنية داخل قناة تشغيل الراديو. قد تؤثر نقاط الوصول المخادعة أيضا على عمليات العملاء اللاسلكيين اعتمادا على علاقتهم المكانية.

ةانقلا مادختسإ نيسحت

- ةيلاثملا ةيكلساللا ةمدخلا ىلع ريبك لكشب يلاعلا لخادتلاو رورملا ةكرح رثؤت .1
- يلاعلا لخادتلا تائيب يف ٪75 نع ديزي امب ةانقلا مادختسإ بنجت .2
- ارارقتسإ رثكأ ليغشت ةئيب ريفوتل لقأ لخادت تاذ ةانق ىلإ ليحرتلا. 3
- < مدقتم ىلإ لاقتنالا لالخ نم طورشلا هذهب ةصاخلا ماظنلات تالجس نم ققحت .</li>
  . تالجس < ليجست</li>

لخادتلا: :RRM-DCLNT-5\_0 25 16:51:34.543: // RRM-3-**HIGH\_UTIL**: الخادتلا: :mLrad.c:7678 كاربمسيد :المقان علام عن المقان على المقان على المقان ع

#### (SGHz(Radio2: ويدارلا

| 🍄 Monitoring      | LOGS 3                                                                                                    |
|-------------------|----------------------------------------------------------------------------------------------------|
| Wireless Settings | *spamApTask0: Jul 10 08:29:48.513: %WLAN-5-AP_JOIN: capwap_ac_sm.c:3836 APA453.0E22.0A70 is UP and operational.                                                                                                    |
| ሱ Management      | *spamApTaskb: Jul 10 08:29:48.512: %LWAPP-3-HREAP_ERR3: spam_trad.c:18748 44:53:0ede:34:60:Vian Support is not supported on OfficeExtend AP.<br>*spamApTaskb: Jul 10 08:29:48.506: %WLAN-5-AP_JOIN: capwag ac_smc:38:36 APA453.0ETE_2328 is UP and operational.<br>*spamApTaskb: Jul 10 08:29:48.499: %LWAPP-3-HREAP_ERR3: spam_trad.c:18748 44:53:0e97:b8:a0·Vian Support is not supported on OfficeExtend AP.<br>*spamApTaskb: Jul 10 08:29:48.499: %LWAPP-3-HREAP_ERR3: spam_trad.c:18748 44:53:0e97:b8:a0·Vian Support is not supported on OfficeExtend AP.                                                                                                    |
| Advanced 1        | spamApTask0: Jul 10 08:29:48.471: %LWAPP-3-HREAP ERR3: spam_Irad.c:1874 447:59:0b:d67:a:20:Vian Support is not supported on OfficeExtend AP.<br>*spamApTask0: Jul 10 08:29:48.471: %LWAPP-3-HREAP ERR3: spam_Irad.c:1874 447:59:0b:d67:a:20:Vian Support is not supported on OfficeExtend AP.<br>*spamApTask0: Jul 10 08:29:48.471: %LWAPP-3-HREAP ERR3: spam_Irad.c:1874 447:59:0b:d67:a:20:Vian Support is not supported on OfficeExtend AP.<br>*spamApTask0: Jul 10 08:29:48.471: %LWAPP-3-HREAP ERR3: spam_Irad.c:1874 447:59:0b:d67:a:20:Vian Support is not supported on OfficeExtend AP.<br>*spamApTask0: Jul 10 08:29:48.471: %LWAPP-3-HREAP ERR3: spam_Irad.c:1874 447:59:0b:d67:a:20:Vian Support is not supported on OfficeExtend AP. |
| Logging 2         | *spamApTask0: Jul 10 08:29:48.459: %LWAPP-3-HREAP_ERR3: spam_irad.c:18784 a4:53:0e:97:b8:a0:Vlan Support is not supported on OfficeExtend AP.<br>*spamApTask0: Jul 10 08:29:48.452: %WLAN-5-AP_JOIN: capwap_ac_smc:3836_AP4CBC.48C0.74B8 is UP and operational.<br>*spamApTask0: Jul 10 08:29:48.447: %LWAPP-3-HREAP_ERR3: spam_irad.c:18784 d4:78:9b:d6:7a:20:Vlan Support is not supported on OfficeExtend AP.<br>*spamApTask0: Jul 10 08:29:48.407: %LWAPP-3-HREAP_ERR3: spam_irad.c:18784 d4:78:9b:d6:7a:20:Vlan Support is not supported on OfficeExtend AP.                                                                                                    |
| I RF Optimization | *spamApTask0: Jul 10 08:29:48.429: %LIWAPP-3-IREAP_ERR3: spam_Irad::18764 44:53:0e:de:34:60:Vlan Support is not supported on OfficeExtend AP.<br>*spamApTask0: Jul 10 08:29:48.417: %WLAN-5-AP_JOIN: capwap ac sm.c:3836 APA453.0E1E.2338 is UP and operational.                                                                                                    |
| 🖋 Master AP Tools | *spamApTask0: Jul 10 08:29:48.411: %LWAPP-3:HREAP_ERR3: spam_Irad.c:18784 a4:53:0e:97:b8:a0:Vlan Support is not supported on OfficeExtend AP.<br>*spamApTask0: Jul 10 08:29:48.404: %WLAN-5-AP_JOIN: capwap_ac_sm.c:3836 AP4CBC.48C0.74B8 is UP and operational.                                                                                                    |

.CBW ةكٻ<mark>ش ىلع (syslogs) ماظنالا لئاسر تالجس دادعا</mark> عجار ،تامولعمالا نم ديزمل

# ةيتوبكنعلا ةكبشلا يف تاوطخلا ددع :ةمدخلا ةدوج

### ةمدخلا ميدقت تارابتعا

ةكبشلا ايجولوبطل رشنلا تايصوت:

- ةمدخلل فاك يددرت قاطن ضرع ىلع ظافحلا لالخ نم ةمدخلا ميدقت نم دكأت .1.
- ليصافت نم قرقحتلا كنكمي .ةيسيئرلا LAN ةكبش ىلإ تالقنتلا ددع ديدحت .2 **.ةكبشلا عسوم < ةكبشلا صخلم < ةبقارملا** ىلإ لاقتنالاب (hop) ةوطخلا

3.

- تالقن 4 نم ةفاسم ىصقأ :تانايبلا رورم ةكرح .4
- نيتلقن نم ةفاسم ىصقأ :ةيتوصلا رورملا ةكرح .5

# HTTP ةروص ةيقرت :لقنلا لماكت

### HTTP تباثلا جمانربلا ةروص ةيقرت تارابتعا

- يكلساللا لاصتالا ربع HTTP ةيقرت تاضراعت ليلقت 1.
- لوصولا ةطقن نم بيرق ةيقرتلاب موقي يذلا يكلساللا ليمعلا نأ نم دكأت .2 ةيساسألا
- يساسأ AP SSID ب هليصوتو يكلساللا ليمعلا نارتقا نم دكأت .3
- نم ربكأ نوكي نأ بجي ،ةيلاع ةراشإ ةوقب عتمتي يكلساللا ليمعلا نأ نم دكأت .4 تاو يلليم لكل لبيسيد 65

نأ بجي ،ديجلا لاصتالا طاقن نم ىندألا دحلا هيدل يكلساللا ليمعلا نأ نم دكأت .5 بم ربكأ نوكي ٪75 .

ةيساسألا لوصولا ةطقن ىلإ روصلا لقن لشف تالاح ةلازإ ىلإ لماوعلا هذه يدؤت.

### ؟روصلل رمتسملا ليزنتلا لشف يف بغرت له

- ا، اەقالغإ وأ ضرعتسملا ةحفص ثيدحت.
- ة علقن ىلٍ لوخدلا ليجست ةداعإو ضرعتسملل تقوُملا نيزختلا ةركاذ حسمب مق . ةي ساسأل الوصول.
- (GUI) ةيموسرلا مدختسملا ةهجاو يف ةليدب بيوبت ةمالع وأ ةحفص قوف رقنا .3 نمض تباثلا جمانربلا ةروص ليزنت ةلواحم دعاً مث لوصولا ةطقنل ةيساسألاا جمانربلا ثيدحت ةحفص.
- 4. القتنا الماح مجاوت تنك اذإ ،فلتخم ضرعتسم ماظن ىل لقتنا Firefox، ىلع لشف تالاح مجاوت تنك اذإ ،فلتخم ضرعتسم ماظن ىل لقتناف Chrome.

رارقلا

نآلاا .Cisco Business Wireless دادعإ رشنل ةنسحتسملا تادادعإلاا تدهاش دقل عم بسانتتس يتلا Cisco Business Wireless ةكبش رشنل كلذ قيبطت كنكمي اكتاجايتحإ

قوف رقناف ،CBW لوح نيئدتبملا ىوتسم ىلع ىرخألا تالاقملاب امتەم تنك اذا اتاطابترالا ەذە نم يأ

مقدمة إلى شبكة أسئلة متداولة حول الشبكة جهاز فك تشفير الطراز اللاسلكي من Cisco تلميحات إعادة التشغيل إعادة الضبط إلى إعدادات المصنع الافتراضية اليوم صفر:التكوين عبر التطبيق / الويب تطبيق الأجهزة المحمولة مقابل واجهة مستخدم ويب السماح بالقوائم تحديث البرامج التعرف على تطبيق CBW استكشاف الأخطاء وإصلاحها إعدادات الوقت أستكشاف أخطاء LED الحمراء وإصلاحها

ةمجرتاا مذه لوح

تمجرت Cisco تايان تايانق تال نم قعومجم مادختساب دنتسمل اذه Cisco تمجرت ملاعل العامي عيمج يف نيم دختسمل لمعد يوتحم ميدقت لقيرشبل و امك ققيقد نوكت نل قيل قمجرت لضفاً نأ قظعالم يجرُي .قصاخل امهتغلب Cisco ياخت .فرتحم مجرتم اممدقي يتل القيفارت عال قمجرت اعم ل احل اوه يل إ أم اد عوجرل اب يصوُتو تامجرت الاذة ققد نع اهتي لوئسم Systems الما يا إ أم الا عنه يل الان الانتيام الال الانتيال الانت الما